# Contenido del paquete

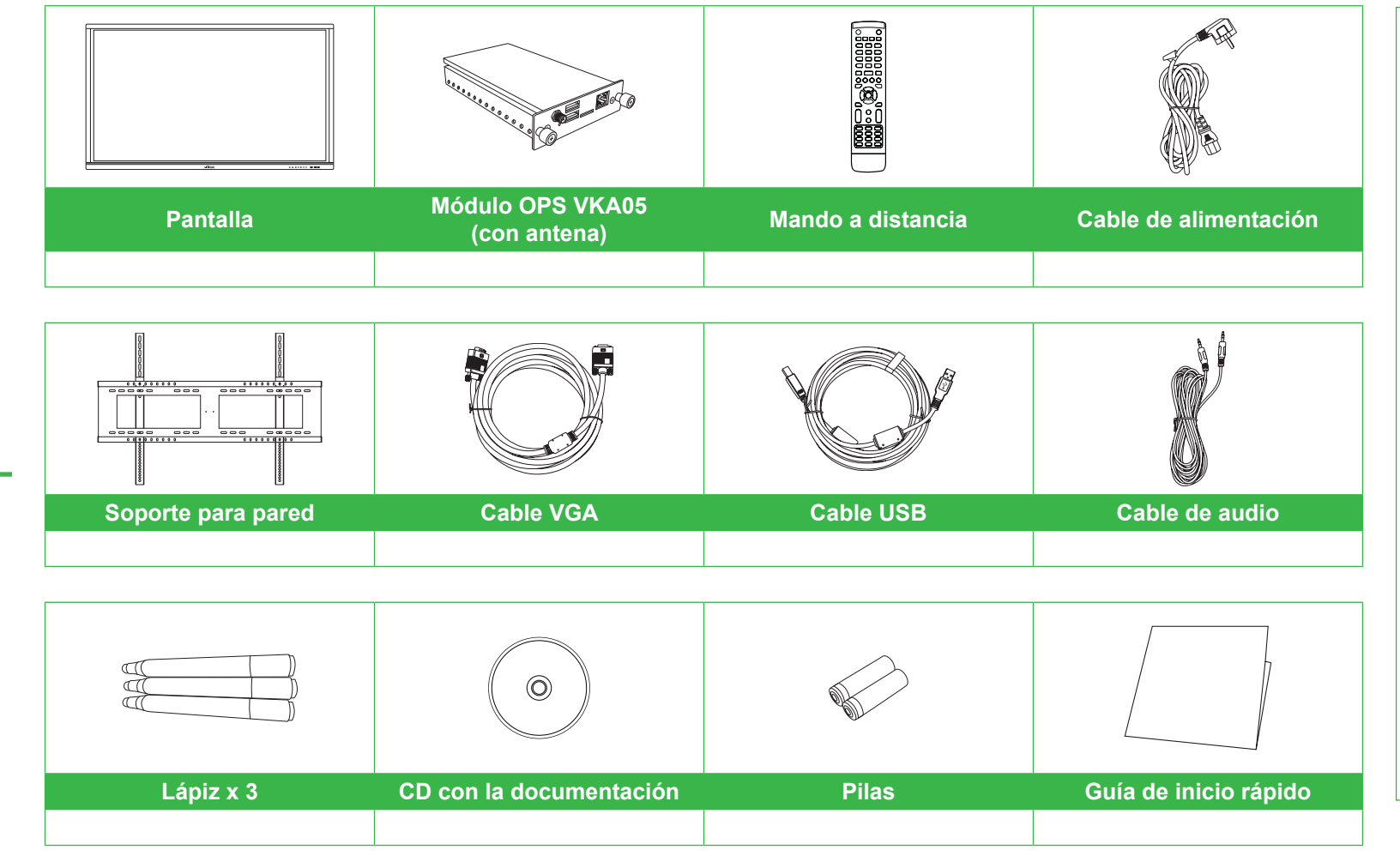

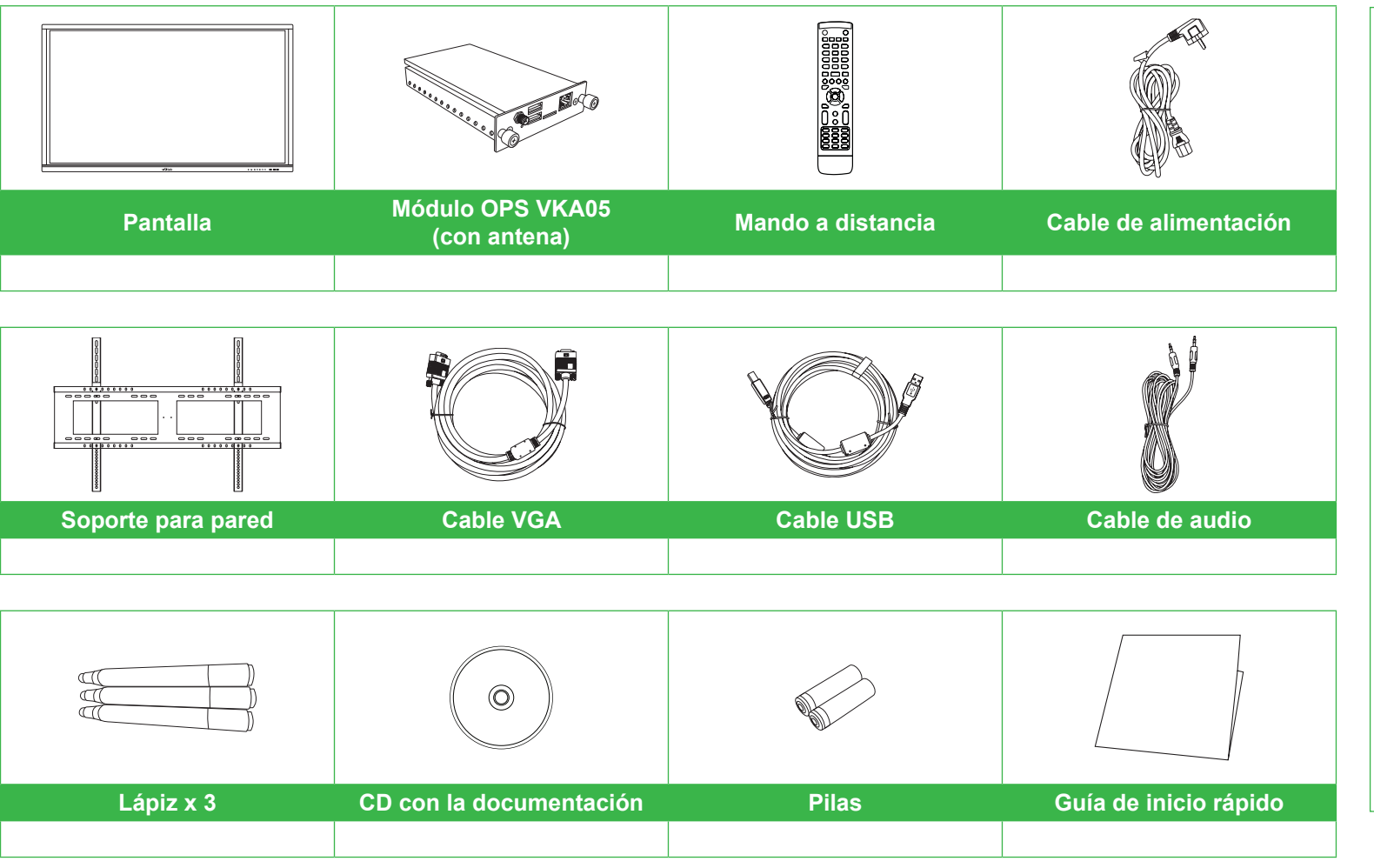

# Información general de la pantalla (parte frontal)

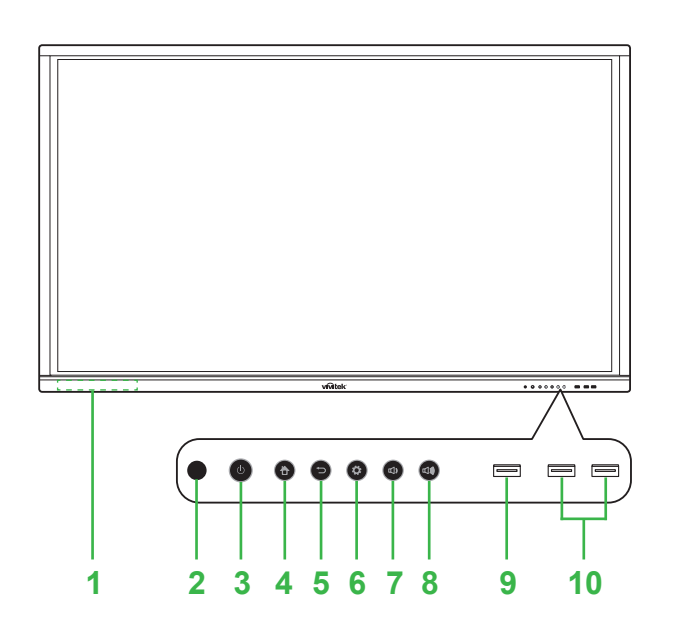

**Novo**Touch

Guía de inicio rápido

(Solamente para los modelos LK6530i, LK7530i y LK8630i)

- Soporte para el lápiz magnético Sensor de infrarrojos (para control remoto)
- Botón de alimentación/LED indicador de estado
- Botón Inicio 4
- 5 Botón Atrás

6 Botón Entrada de fuente/Configuración 7 Botón Bajar volumen 8 Botón Subir volumen 9 Puerto USB 3.0 10 Puertos USB 2.0 x 2

# Información general de la pantalla (parte trasera)

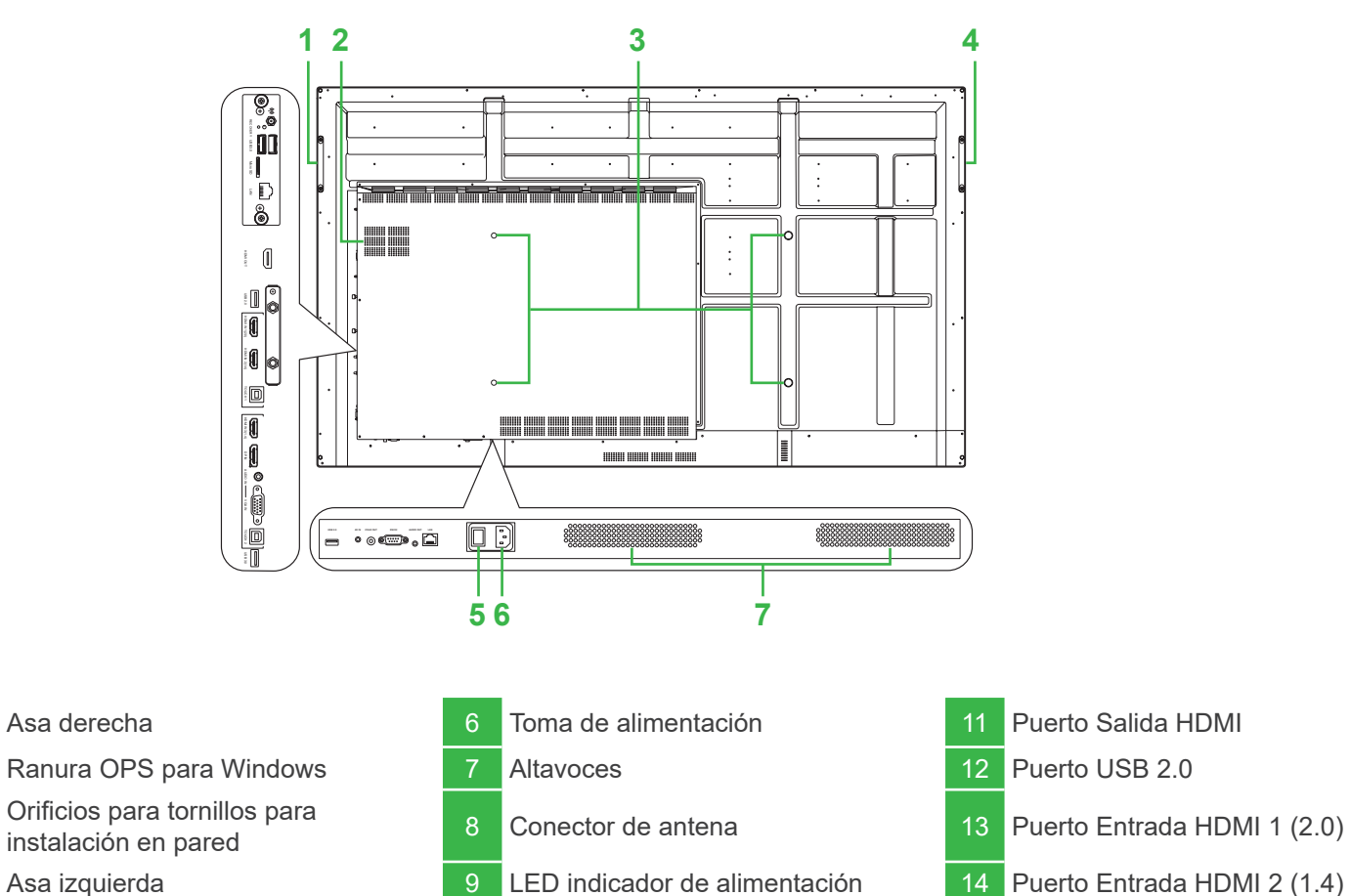

- Asa izquierda
- Conmutador de alimentación
- Ranura para tarjetas MicroSD

# Instalar el módulo OPS

tapa.

![](_page_0_Figure_16.jpeg)

![](_page_0_Figure_17.jpeg)

15 Puerto táctil 1

# Puertos y conectores (lado derecho)

## Con el módulo OPS Android instalado

![](_page_0_Figure_21.jpeg)

Conexiones

![](_page_1_Picture_1.jpeg)

# **Primeros pasos**

Enchufe el cable de alimentación a la pantalla y a una toma de corriente.

![](_page_1_Figure_4.jpeg)

Coloque el conmutador de alimentación en la posición de encendido y, a continuación, presione el botón de alimentación de la pantalla o del mando a distancia.

![](_page_1_Figure_6.jpeg)

## Pantalla de inicio

![](_page_1_Figure_8.jpeg)

# Mando a distancia

![](_page_1_Figure_10.jpeg)

![](_page_1_Figure_11.jpeg)

![](_page_1_Figure_12.jpeg)

\*Solo funcionan cuando la unidad OPS Windows opcional está instalada en la pantalla.

![](_page_1_Picture_14.jpeg)

![](_page_1_Figure_15.jpeg)

### Vivitek America

46101 Fremont Blvd, Fremont, CA 94538 EE. UU. Teléfono: +1-510-668-5100 Fax: +1-510-668-0680

### Vivitek Asia

7F, No. 186, Ruey Kuang Road, Neihu, Taipei 11491 Taiwán R.D.C. Teléfono: +886-2-8797-2088 Fax: +886-2-6600-2358

## Vivitek Europe

Zandsteen 15, 2132 MZ Hoofddorp Países Bajos Teléfono: +31-20-800-3960 Fax: +31-20-655-0999

www.vivitekcorp.com

![](_page_1_Picture_23.jpeg)